# Journey to a Digital World

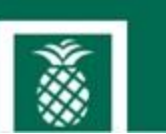

#### Boca Raton Regional Hospital and Bethesda Hospital Self-Service Password Reset Enrollment

Welcome to the steps to enroll in Self Service Password Reset (SSPR) designed for the Boca Raton Regional Hospital and Bethesda Hospital staff. Completing this enrollment will allow you to change your password without having to call the help desk.

NOTE: this document helps you enroll to change the password for Boca and Bethesda accounts *only*. To change your @baptisthealth.net password, visit: <u>Azure MFA and SSPR</u>

Enrollment Job Aid

The 5-10 minute enrollment process is completed in the following stages:

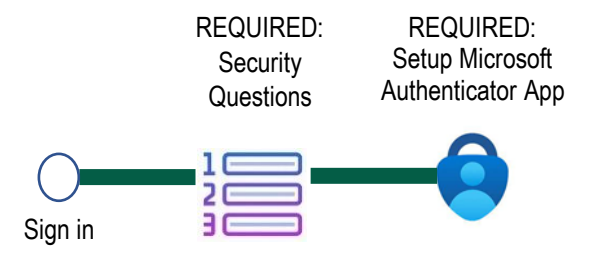

For assistance in completing this process, please contact the help desk at **833-894-2473.** 

#### Sign in

For the best experience, follow these steps using a computer (not from a mobile app):

| Instructions                                                         | Description                                                                             |
|----------------------------------------------------------------------|-----------------------------------------------------------------------------------------|
| 1. Open a browser and type:<br>https://myssp.apps.baptisthealth.net/ | $\leftrightarrow  ightarrow {f C}$ $\widehat{f G}$ https://myssp.apps.baptisthealth.net |

| 2. | When prompted, enter your Boca or<br>Bethesda <yourusername> and<br/><yourpassword><br/><yourusername> and<br/><yourpassword> are the same entries<br/>used to sign into Imprivata or Cerner</yourpassword></yourusername></yourpassword></yourusername> | * | ADSelfService F<br>Log In<br>Username<br>Password<br>- Select Domain -<br>Login | Plus<br> |          |
|----|----------------------------------------------------------------------------------------------------|---|---------------------------------------------------------------------------------|----------|----------|
|    |                                                                                                    | ø | Forgot your password?                                                           |          | ~        |
|    |                                                                                                    | Ð | Account locked out?                                                             |          | ~        |
| 3. | Select BETHESDA or BRCH<br>depending on the entity you are a<br>member of.                                                                                                    |   | ADSelfService P                                                                 | Plus     |          |
| 4  |                                                                                                    | * | Log In                                                                          |          |          |
| 4. | Click Login                                                                                                    |   | SSPRTest1                                                                       |          |          |
|    |                                                                                                    |   | •••••                                                                           | A        |          |
|    |                                                                                                    |   | BRCH                                                                            | ~        |          |
|    |                                                                                                    |   | - Select Domain -<br>BETHESDA                                                   |          |          |
|    |                                                                                                    | • | BRCH<br>ADSelfService Plus Authentication                                       |          |          |
|    |                                                                                                    | • | Account locked out?                                                             |          | <u>^</u> |

#### **Setup Security Questions**

In this section, you will set up the required security questions to enable Self-Service Password Reset.

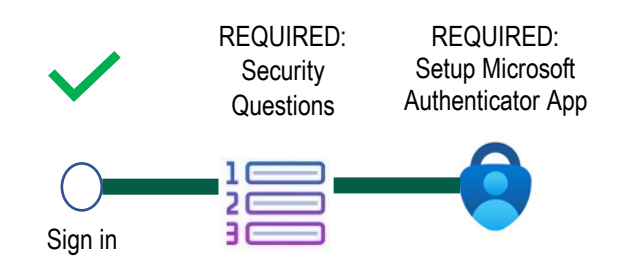

5. For each of the three Please enroll for the forced verification methods enabled for your account. questions, select a Security Questions unique question and ~ enter an answer. Question : -- Please Select a Question -- 🗸 🗸 ۹ Question : -- Please Select a Question -- 🗸 6. Once you have P selected three security questions and added ~ Question : -- Please Select a Question -answers, click Next Answer Confirm Answer ۹ ✓ Hide Answer(s) • The minimum length of the answer(s) should be 3 characters and maximum allowed is 255 characters Step 2 of 2 Next

### Setup Microsoft Authenticator App

In this section, you will set up the **Microsoft Authenticator App** to receive notifications to enable the Self-Service Password Reset.

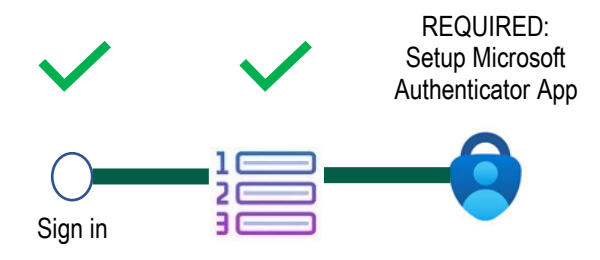

NOTE: If you have the Microsoft Authenticator application already on your mobile device, skip to step 8.

|    | Instructions                                                                                                    | Description                                                                                                    |
|----|----------------------------------------------------------------------------------------------------|----------------------------------------------------------------------------------------------------|
| 7. | Complete step 1 on the screen:<br>Visit the Apple App Store or<br>the Google Store depending on<br>your mobile device type. | Please enroll for the forced verification methods enabled for your account.         Image: Microsoft Authenticator         1. Install Microsoft Authenticator.         2. Go to the Microsoft Authenticator app. Select Add account > Other (Google, Facebook, etc.). |
|    | Search for <b>Microsoft</b><br>Authenticator.                                                                               | <ul> <li>3. Scan the displayed QR code. A one-time-passcode is generated in the app.</li> <li>Can't scan the QR code?</li> <li>4. Enter the code generated by the Microsoft Authenticator app</li> </ul>                                                              |
|    | Download the application with this logo:                                                                                    | Step 1 of 1 Next                                                                                                    |

| <ul> <li>8. On your mobile device in the Microsoft Authenticator App, Click the + (plus) sign in upper corner</li> <li>NOTE: If you have an Android device, you will see three vertical dots</li> </ul> | 9:40 * II * T<br>E Authenticator C ()                                                                                                    |
|----------------------------------------------------------------------------------------------------|----------------------------------------------------------------------------------------------------|
| 9. On your mobile device in the<br>Microsoft Authenticator App,<br>select Work or School<br>Account                                                                                                    | 9:41-7     Add account     WHAT KIND OF ACCOUNT ARE   YOU ADDING?     Personal account   Work or school account   Work or school account   Other (Google, Facebook, etc.)                                                                                                    |
| 10. Click <b>Scan QR Code</b><br>NOTE: Do not click Sign in                                                                                                    | Add work or<br>school account<br>Sign in<br>Scan QR code                                                                                                    |
| <ul> <li>11. Using your mobile device, scan the QR code on your computer screen in the Microsoft Authenticator App.</li> <li>NOTE: The QR code must be detected inside of the blue frame.</li> </ul>    | 2:527<br>C Scan OR code<br>Correct account provider will display a Q code<br>Microsoft Authentierop<br>Ean the QR code<br>Microsoft Authentierop<br>Ean the QR code<br>De twister and many to a part of the display a Q code<br>De twister and many to a part of the display a Q code of the display a Q code of the d |
| 12. Confirm you see a new entry<br>for ADSelfServicePlus in the<br>Microsoft Authenticator App.                                                                                                    |                                                                                                    |

|                                                                                                    | 11:11     E Authenticator     ADSelfServicePlus   SSPRTest1@BRCH   306 029 ④                                                                                                    |
|----------------------------------------------------------------------------------------------------|----------------------------------------------------------------------------------------------------|
| <ul> <li>13. On your computer, next to step 4, type in the six-digit code in the previous step and click Next.</li> <li>NOTE: The six-digit code changes every 30 seconds.</li> </ul> | Please enroll for the forced verification methods enabled for your account.         Image: Second Second S |
| 14. Click the <b>Enrollment</b> tab to confirm your enrollment.                                                                                                    | <ul> <li>← → C</li></ul>                                                                                                    |

| 15. The Enrollment tab confirms<br>you have set up the security<br>questions and the Microsoft | Image: Plassed Plass       x       +         →       C       (a)       https://myssp.apps.baptisthealth.net/webdirent/index.html?#/selfsenice/enrollment         SelfService Pluss       Image: Plussed       Errollment         Anage Plussed       Errollment       Image: Plussed |
|------------------------------------------------------------------------------------------------|----------------------------------------------------------------------------------------------------|
| Authenticator App.                                                                             | Enrolled Verification Methods<br>You'll be asked to verify your identity using any of the methods lated below. Learn more<br>Security Questions & Answer<br>Vere my security questions /<br>Today 62-61 PM                                                                           |
|                                                                                                | Microsoft Authenticator<br>You can use the code generated by the Microsoft Authenticator app to prove your identity.<br>Today (22-43 PH                                                                                                    |
|                                                                                                | HRA. Recovery     You can use backup verification codes if you are unable to prove your identity.     Generate One-Time Like Reduce Verification Codes                                                                                                    |

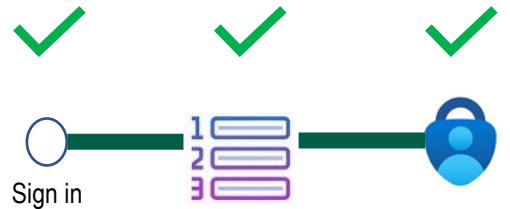

You are now enrolled and can change your password without contacting the help desk!

## **Change Your Password**

After you have enrolled in the two-authentication methods above, click <u>Boca and Bethesda</u> <u>SSPR Change Password Job Aid</u> to change your password.